# GUIDA IMMATRICOLAZIONE LAUREE TRIENNALI AD ACCESSO LIBERO

Se non sei mai stato iscritto presso UNIBG, prima devi procedere con la Registrazione. Poi accedi allo Sportello Internet con le tue credenziali.

Dal menù, in alto a destra, seleziona Segreteria e poi Immatricolazione. Clicca su Immatricolazione

### Immatricolazione

Gli studenti in possesso di **titolo estero** potranno procedere alla compilazione on-line delle domande di pre-iscrizione/immatricolazione con il supporto del personale della Segreteria studenti scrivendo un ticket accedendo al seguente link (scegliere dal menu Segreteria studenti stranieri).

Per effettuare l'immatricolazione ai corsi di laurea ad accesso libero o ad accesso programmato triennali e quinquennali a ciclo unico afferenti ai **Dipartimenti di** Scienze aziendali, Scienze economiche, Giurisprudenza, Lingue, letterature e culture straniere, Lettere, Filosofia, Comunicazione, Scienze umane e sociali e per la Scuola di Ingegneria. selezionare "Immatricolazione".

Per effettuare la pre-iscrizione ai corsi di **laurea magistrale**, selezionare "Pre-iscrizione Corsi accesso programmato/Laurea Magistrale/Dottorati/Master/Sostegno

Per effettuare la pre-iscrizione al corso di **laurea magistrale a ciclo unico** ad accesso programmato in Scienze della Formazione Primaria selezionare "Pre-iscrizione Corsi accesso programmato/Laurea Magistrale/Dottorati/Master/Sostegno".

Per effettuare altre pratiche studenti (es.seconda laurea) selezionare "Valutazione carriera (tutti i corsi)".

Per effettuare la compilazione on line della domanda di passaggio di corso e trasferimento presso altro ateneo selezionare "Carriera".

Per effettuare la pre-iscrizione ai corsi di **DOTTORATO o MASTER** selezionare "Pre-iscrizione Corsi accesso programmato/Laurea Magistrale/Dottorati/Master/Sostegno".

Per effettuare l'immatricolazione al MASTER, ai corsi PAS o ai CORSI DI FORMAZIONE PER IL CONSEGUIMENTO DELLA SPECIALIZZAZIONE PER LE ATTIVITA' DI SOSTEGNO DIDATTICO AGLI ALUNNI CON DISABILITA' selezionare "Immatricolazione".

Immatricolazione

#### Seleziona Immatricolazione standard > click su Avanti

| UNIVERSITÀ                                                                                                    | Sportello Internet       | MENU                          |
|----------------------------------------------------------------------------------------------------|--------------------------|-------------------------------|
| Immatricolazione: Scelta tipo dom<br>In questa pagina è presentata la scelta del tipo di don<br>Scelta tipo domanda di Immatricolazione<br>Immatricolazione standard | anda di Immatricolazione | ↓ Legenda ★ Dato obbligatorio |
| Indietro Avanti                                                                                                    |                          |                               |

## Seleziona Immatricolazione ai corsi ad accesso libero > click su Avanti

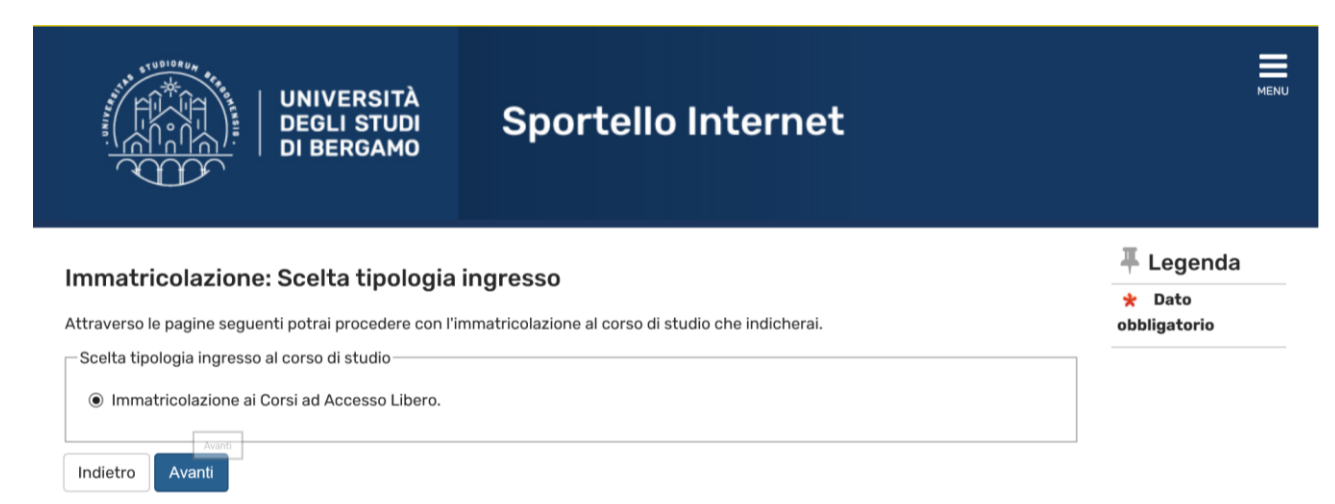

## Seleziona Corso di laurea (Triennale) > click su Avanti

|                                                  | UNIVERSITÀ<br>DEGLI STUDI<br>DI BERGAMO                   | Sportello Internet                                                                        | MENU                                |
|--------------------------------------------------|-----------------------------------------------------------|-------------------------------------------------------------------------------------------|-------------------------------------|
| <b>Immatricolazio</b><br>In questa pagina è pres | ne: Scelta tipologia<br>entata la scelta del tipo di cor: | <b>corso di studio</b><br>so di studio per cui eseguire la procedura di immatricolazione. | ∓ Legenda<br>★ Dato<br>obbligatorio |
| Scelta tipologia corso                           | di studio                                                 |                                                                                           |                                     |
| Post Riforma*                                    | 💿 Corso di Laurea (Trienna                                | le)                                                                                       |                                     |
|                                                  | 🔿 Laurea Magistrale a Ciclo                               | o Unico (5 anni)                                                                          |                                     |
| Indietro Avanti                                  |                                                           |                                                                                           |                                     |

# Seleziona il corso di laurea a cui ti vuoi immatricolare > click su Avanti

| mmatricolazione: scel                                                                                                    | lta corso di studio                                                                                                    | Legenda ★ Dato |
|----------------------------------------------------------------------------------------------------|----------------------------------------------------------------------------------------------------|----------------|
| n questa pagina è presentata la sc                                                                                                    | celta del corso di studio per cui eseguire la procedura di immatricolazione all'ateneo.                                                                                                    | obbligatorio   |
| Annotazione per gli studenti che<br>allegare il certificato di idoneità alla<br>Annotazione per gli studenti che<br>gli studenti con assegnazione di Ol | e <b>si immatricoleranno al corso di laurea in Scienze motorie e sportive:</b> si ricorda che è pissibile<br>a pratica di attività sportiva non agonistica (D.M. 24.04.2013) in corso di validità.<br><b>e si immatricoleranno ai corsi di laurea in <u>Economia/Economia aziendale</u>:<br/>FA di lingua inglese, in possesso di certificazioni linguistiche riconosciute (consulta il seguente <u>link</u>).</b> |                |
| levono accertarsi di avere a dispos                                                                                                    | sizione i file relativi alla documentazione necessaria.                                                                                                    |                |
| Facoltà                                                                                                    | sizione i file relativi alla documentazione necessaria.<br>Corso di Studio                                                                                                    |                |
| Facoltà<br>Dipartimento di Giurisprudenza                                                                                                    | sizione i file relativi alla documentazione necessaria.<br>Corso di Studio                                                                                                    |                |
| Facoltà Dipartimento di Giurisprudenza                                                                                                    | Corso di Studio                                                                                                    |                |
| Facoltà<br>Dipartimento di Giurisprudenza<br>Dipartimento di Ingegneria e<br>Scienze applicate                                                          | Sizione I file relativi alla documentazione necessaria.  Corso di Studio  DIRITTO PER L'IMPRESA NAZIONALE E INTERNAZIONALE                                                                                                    |                |
| Facoità<br>Dipartimento di Giurisprudenza<br>Dipartimento di Ingegneria e<br>Scienze applicate                                                          | Sizione I file relativi alla documentazione necessaria.  Corso di Studio  DIRITTO PER L'IMPRESA NAZIONALE E INTERNAZIONALE  INGEGNERIA DELLE TECNOLOGIE PER L'EDILIZIA                                                                                                    |                |

| Dipartimento di Lettere, Filosofia,<br>Comunicazione       |                                          |
|------------------------------------------------------------|------------------------------------------|
|                                                            | O FILOSOFIA                              |
|                                                            | ○ LETTERE                                |
| Dipartimento di Lingue, letterature<br>e culture straniere |                                          |
|                                                            | O LINGUE E LETTERATURE STRANIERE MODERNE |
| Dipartimento di Scienze<br>Economiche                      |                                          |
|                                                            | O ECONOMIA                               |

### Verifica i dati > click su Conferma

#### Conferma scelta Corso di Studio

In questa pagina sono riepilogate tutte le scelte impostate. Se corrette, procedi con la conferma, altrimenti utilizza il tasto "Indietro" per apportare le modifiche.

| Tipo domanda di immatricolazione | Immatricolazione standard                        |
|----------------------------------|--------------------------------------------------|
| Dipartimento                     | Dipartimento di Giurisprudenza                   |
| Tipo di Titolo di Studio         | Laurea                                           |
| Tipo di Corso di Studio          | Corso di Laurea (Triennale)                      |
| Anno Accademico                  | 2021/2022                                        |
| Corso di Studio                  | DIRITTO PER L'IMPRESA NAZIONALE E INTERNAZIONALE |
| Ordinamento di Corso di Studio   |                                                  |
| Percorso di Studio               | PERCORSO COMUNE                                  |
| Conferma<br>Indietro Conferma    |                                                  |

~

Inserisci il titolo di scuola superiore. Se sei già stato studente UNIBG, il titolo è già inserito.

| ettag                            | Ilio titoli richiesti                                                                                      |                                                                                               |                                                                            |                                          | Legenda                                                                                    |
|----------------------------------|----------------------------------------------------------------------------------------------------|-----------------------------------------------------------------------------------------------|----------------------------------------------------------------------------|------------------------------------------|--------------------------------------------------------------------------------------------|
| er proseg<br>ostrano<br>recedent | guire è necessario dichiarare i tito<br>titoli che sono alternativi fra loro<br>:i.                        | li di studio. Per primi vengono mostrati i tit<br>Nelle pagine seguenti verranno chiesti i da | oli di studio obbligatori, mentre<br>iti relativi ai titoli di studio cons | e le varie opzioni<br>seguiti negli anni | <ul> <li>Non Completato</li> <li>Titele dichiarato</li> </ul>                              |
| Titoli<br>Per r<br>mos           | di Studio Alternativi —<br>proseguire è necessario complet<br>trano titoli che sono alternativi fr<br>e 1: | are l'inserimento di tutti i titoli di studio di a<br>a loro:                                 | lmeno un blocco opzionale. Le                                              | varie opzioni                            | <ul> <li>Titolo</li> <li>obbligatorio</li> <li>Titolo non</li> <li>obbligatorio</li> </ul> |
| Stato<br>blocco                  | Titolo                                                                                                    | Note                                                                                          | Stato<br>Titolo                                                            | Azioni                                   | Modifica titolo                                                                            |
| <b>~</b>                         | Titolo di Scuola Superiore                                                                                 |                                                                                               | ۰                                                                          | ي 🔞 🧟                                    | dettaglio titolo                                                                           |
| Opzion                           | e 2:                                                                                                    |                                                                                               |                                                                            |                                          |                                                                                            |
| Stato<br>blocco                  | Titolo                                                                                                    | Note                                                                                          | Stato<br>Titolo                                                            | Azioni                                   |                                                                                            |
| . 4                              | Titolo universitario straniero                                                                             |                                                                                               |                                                                            | Inserisci                                |                                                                                            |

Se non è stata già acquisita, ti verrà proposta la pagina nella quale dovrai fissare un appuntamento per l'acquisizione della fotografia, per il rilascio della tessera universitaria.

| Prenotazione appuntamento online per fotografia                                                                                                    | 📕 Legenda                        |
|----------------------------------------------------------------------------------------------------|----------------------------------|
| In questa sezione è possibile procedere all'inserimento e alla modifica delle prenotazioni appuntamenti per l'acquisizione online della                                                                                                    | Prenotazione<br>effettuata       |
| fotografia.<br>Il giorno dell'appuntamento dovrai collegarti al link: <u>GOOGLE MEET.</u>                                                                                                    | Prenotazione<br>obbligatoria     |
| N.B. una volta effettuato il pagamento della tassa regionale per il diritto allo studio e del bollo non sarà più possibile cambiare la                                                                                                    | Prenotazione non<br>obbligatoria |
| data dell'appuntamento.<br>Si richiede la massima collaborazione nel rispettare la prenotazione effettuata.                                                                                                    | Modifica<br>prenotazione         |
| N.B. Il pagamento della tassa regionale per il diritto allo studio e del bollo deve essere effettuato entro la scadenza prevista per<br>l'immatricolazione anche se l'appuntamento per l'acquisizione della foto è fissato in data successiva. | Elimina prenotazione             |
| Scelta prenotazione appuntamento                                                                                                    |                                  |
|                                                                                                    |                                  |

Data Prenotazione

Calendario

Calendario appuntamenti immatricolazioni

| • |
|---|
| ۰ |
|   |
| 0 |
| ٢ |
|   |

Turno Prenotato

Status Azioni

Seleziona

O

# Successivamente, dovrai inserire altri dati, e poi scegliere se iscriverti in modalità full-time o part-time.

| nmatricolazior                                                                                                    | ne: Dati immatricolazione                                                                                                    | 📕 Legenda              |
|----------------------------------------------------------------------------------------------------|----------------------------------------------------------------------------------------------------|------------------------|
| n questa pagina vengon<br>e sei già stato iscritto p<br>relativo ateneo.                                                          | o richiesti altri dati necessari all'immatricolazione:<br>resso un'altra università dovrai indicare la data e l'anno accademico di prima immatricolazione, selezionando poi                                                                                                   | ጵ Dato<br>obbligatorio |
| ILTERIORI DATI: puoi inc<br>I. <b>B. per usufruire di se</b><br>presentare apposita ric                                           | dicare eventuali invalidità e/o DSA.<br><mark>rvizi di supporto per test di ingresso e/o test di verifica della preparazione iniziale è necessario</mark><br>chiesta, <u>terminato il processo di immatricolazione</u> , selezionando dal menu in alto a destra "Segreteria"> |                        |
| ' <b>Dichiarazione Invalidi</b><br>Scegli poi dal menu a ter                                                                      | t <mark>à e/o DSA".</mark><br>Idina il tuo stato occupazionale (questa informazione viene richiesta a fini statistici e non equivale a scelta part-                                                                                                    |                        |
| " <b>Dichiarazione Invalidi</b> "<br>Scegli poi dal menu a ter<br>time).<br>— Tipo di immatricolazior                             | t <mark>à e/o DSA".</mark><br>ndina il tuo stato occupazionale (questa informazione viene richiesta a fini statistici e non equivale a scelta part-<br>ne                                                                                                    |                        |
| " <b>Dichiarazione Invalidi</b> "<br>Scegli poi dal menu a ter<br>time).<br>– Tipo di immatricolazior<br><b>Tipo:*</b>            | tà e/o DSA".<br>ndina il tuo stato occupazionale (questa informazione viene richiesta a fini statistici e non equivale a scelta part-<br>ne<br>Immatricolazione standard                                                                                                    |                        |
| "Dichiarazione Invalidi<br>Scegli poi dal menu a ter<br>time).<br>— Tipo di immatricolazior<br>Tipo:*<br>— Dati prima immatricola | tà e/o DSA".<br>ndina il tuo stato occupazionale (questa informazione viene richiesta a fini statistici e non equivale a scelta part-<br>ne<br>Immatricolazione standard<br>zione nel sistema universitario                                                                   |                        |

|                                                                                                    | 👻 ματο                                                                                                    |
|----------------------------------------------------------------------------------------------------|----------------------------------------------------------------------------------------------------|
| i specificare se intendi immatricolardi come scudente impegnato a tempo pieno (FOLL TIME) oppure come<br>ile (PART-TIME - scelta valida solo per l'iscrizione a corsi di laurea, laurea magistrale a ciclo unico, laurea                    | obbligatorio                                                                                                    |
| per richiedere l'iscrizione part-time nella sezione "Part time" della pagina web "Tipi di iscrizione" presente al                                                                                                    |                                                                                                    |
| nsultare il <b>"Regolamento di Ateneo per le iscrizioni a tempo parziale"</b> pubblicato sul sito istituzionale<br>l <u>ink</u> .                                                                                                    |                                                                                                    |
| mporta la riduzione del 50% del contributo onnicomprensivo dovuto e il raddoppio della durata normale degli<br>zione ad un corso di laurea triennale le attività didattiche e i crediti formativi vengono distribuiti su sei anni<br>re).   |                                                                                                    |
| Taina <u>"Fuil time" se intendi iscriverti a tempo pieno</u> : se scegii il part-time seleziona invece il corso di studio o il<br>2a del corso di studio per individuare il numero di crediti formativi previsti per ciascun anno di corso. |                                                                                                    |
|                                                                                                    |                                                                                                    |
|                                                                                                    |                                                                                                    |
|                                                                                                    | ale (PARI - IME - scelta Valida solo per l'iscrizione a corsi di laurea, laurea magistrale a cicio unico, laurea<br>i per richiedere l'iscrizione part-time nella sezione "Part time" della pagina web "Tipi di iscrizione" presente al<br>nsultare il <b>"Regolamento di Ateneo per le iscrizioni a tempo parziale"</b> pubblicato sul sito istituzionale<br><u>link</u> .<br>pomporta la riduzione del 50% del contributo onnicomprensivo dovuto e il raddoppio della durata normale degli<br>izione ad un corso di laurea triennale le attività didattiche e i crediti formativi vengono distribuiti su sei anni<br>tre).<br>endina <u>"Full time" se intendi iscriverti a tempo pieno;</u> se scegli il part-time seleziona invece il corso di studio o il<br>za del corso di studio per individuare il numero di crediti formativi previsti per ciascun anno di corso. |

### Verifica i dati immessi > click su Conferma

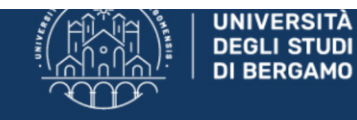

# Sportello Internet

#### Conferma scelte precedenti

In questa pagina sono riepilogate tutte le scelte impostate. Se corrette, procedi con la conferma, altrimenti utilizza il tasto "Indietro" per apportare le modifiche.

| Dati immatricolazione            |                                                  |
|----------------------------------|--------------------------------------------------|
| Anno Accademico                  | 2021/2022                                        |
| Dipartimento                     | Dipartimento di Giurisprudenza                   |
| Tipo di Titolo di Studio         | Laurea                                           |
| Tipo di Corso di Studio          | Corso di Laurea (Triennale)                      |
| Tipo domanda di immatricolazione | Immatricolazione standard                        |
| Corso di Studio                  | DIRITTO PER L'IMPRESA NAZIONALE E INTERNAZIONALE |
| Ordinamento di Corso di Studio   | DIRITTO PER L'IMPRESA NAZIONALE E INTERNAZIONALE |

📕 Dati immatricolazione al Sistema Universitario 🚃

# Università di UNIBG

Conferma

Indietro Conferma

| versità di UNIBG 🛛 🛛 🖸                         |                                                             |
|------------------------------------------------|-------------------------------------------------------------|
| Dati immatricolazione al Sistema Universitario |                                                             |
|                                                |                                                             |
| A.A. Immatricolazione SU                       | 2021/2022                                                   |
| Ateneo Immatricolazione SU                     |                                                             |
| Tipologia didattica                            | Didattica Convenzionale                                     |
|                                                |                                                             |
| Stato occupazionale                            | Lavoratore iscritto full time                               |
| Sede                                           | Bergamo - Università degli Studi di Bergamo                 |
| Test di Valutazione                            | Pre-iscrizione Area Umanistica e Giuridica (L2) (TOLC-SU) - |
|                                                |                                                             |

sessione unica.

~

# Carica il pdf della carta di identità.

| Allegati dom             | anda di               | i Pre-           | Immat          | ricolazion                                  | e/Immatricolazione                                                                  |                                                              | 📕 Legenda                           |
|--------------------------|-----------------------|------------------|----------------|---------------------------------------------|-------------------------------------------------------------------------------------|--------------------------------------------------------------|-------------------------------------|
| In questa maschera       | è obbligat            | orio alle        | gare la sca    | ansione della car                           | rta d'identità e del codice fiscale.                                                |                                                              | Opload Allegati<br>effettuato       |
| n caso di pre-imma       | tricolazion           | e al cors        | so di laure    | a in <b>Economia o</b><br>e riconosciute, d | • Economia aziendale con assegnazione<br>levono allegare in questa maschera il file | e di OFA di lingua inglese, gli<br>attestante l'assolvimento | Opload Allegati<br>obbligatorio     |
| 3li studenti che si p    | re-immatri            | icolano          | al corso di    | laurea in Scienz                            | ze motorie e sportive possono già alleg                                             | gare il certificato di idoneità alla                         | Opload Allegati<br>non obbligatorio |
| pratica di attività sp   | ortiva non            | agonist          | ica (D.M. 2    | 24.04.2013) in co                           | orso di validità (se già in possesso).                                              |                                                              | Q Dettaglio                         |
| Al termine dell'inser    | imento clic           | cca <b>"Av</b> a | anti" per p    | assare alla maso                            | chera successiva.                                                                   |                                                              | 📑 Modifica                          |
| Lista allegati           |                       |                  |                |                                             |                                                                                     |                                                              | 🕥 Elimina                           |
| Tipologia di<br>allegato | N.<br>Allegati<br>Min | Stato            | N.<br>Allegati | Validato                                    | Data di inserimento                                                                 | Azioni                                                       | Informazione                        |
| + Carta d'identità       | 1                     | 0                | 0              |                                             |                                                                                     | Inserisci                                                    |                                     |

# Devi infine compilare un breve questionario

| UNIVERSITÀ                                                                                                  | Sportello Int                        | ternet            |                          |                                     |
|----------------------------------------------------------------------------------------------------|--------------------------------------|-------------------|--------------------------|-------------------------------------|
| Elenco questionari<br>In questa pagina sono elencati i questionari compilab                                 | 5111.                                |                   |                          | 푸 Legenda<br>★ Dato<br>obbligatorio |
| N.B. per portare a termine la procedura di pre-immat<br>successivamente, premere il tasto <b>"avanti"</b> . | ricolazione/immatricolazione bisogna | compilare e confe | rmare il questionario e, | Questionario                        |
| Questionario                                                                                                |                                      | Status            | Azioni                   |                                     |
|                                                                                                    |                                      |                   |                          | Questionario                        |

#### Immatricolazione: Riepilogo pre-immatricolazione/immatricolazione/iscrizione

| Annotazione Bando di ammissione - prima sessione di selezione (corsi di laurea triennali):                                                                                                    | obbligatorio |
|----------------------------------------------------------------------------------------------------|--------------|
| una voita confermata l'accettazione dei posto con la compliazione della domanda di pre-immatricolazione, lo studente dovra effettuare<br>l'aggiornamento della domanda (selezionare Segreteria quindi "titoli di studio") inserendo la votazione finale conseguita relativa al titolo<br>di accesso ed effettuare il pagamento della tassa regionale per il diritto allo studio e l'imposta di bollo assolta in modo virtuale pari a €<br>156,00, <b>pena decadenza dalla graduatoria</b> , entro le scadenze e con le modalità indicate nel Bando di ammissione. |              |
| E' possibile eseguire il pagamento (non appena disponibile nella sezione "segreteria - pagamenti"):<br>-tramite la procedura guidata PagoPA . Per approfondimenti consultare la pagina <u>presente a questo link.</u>                                                                                                    |              |
| Riepilogo tassa                                                                                                    |              |

L'importo previsto per l'immatricolazione è di:156 Euro.

Indietro

### Una volta conclusa la procedura, nella pagina relativa ai pagamenti comparirà il bollettino relativo al primo contributo, da pagare tramite PagoPA

#### Pre-immatricolazione/Immatricolazione

In questa pagina sono presentati i dati inseriti durante la procedura di pre-immatricolazione/immatricolazione.

Se tutti i dati sono corretti, si può procedere alla visualizzazione e stampa del documento di immatricolazione e della fattura necessaria per effettuare il versamento previsto all'atto dell'immatricolazione.

Ti informiamo che, in quanto studente iscritto all'Università di Bergamo, potrai attivare un abbonamento annuale ATB in ambito urbano e/o ATB+Bergamo Trasporti per l'intero ambito provinciale e un abbonamento mensile a Trenord a condizioni agevolate. Per informazioni cliccare il seguente link.

#### Dati Immatricolazione

| Anno Accademico                | 2021                                             |
|--------------------------------|--------------------------------------------------|
| Dipartimento                   | Dipartimento di Giurisprudenza                   |
| Tipo di Titolo di Studio       | Laurea                                           |
| Tipo di Corso di Studio        | Corso di Laurea (Triennale)                      |
| Tipo di immatricolazione       | Immatricolazione standard                        |
| Corso di Studio                | DIRITTO PER L'IMPRESA NAZIONALE E INTERNAZIONALE |
| Ordinamento di Corso di Studio | DIRITTO PER L'IMPRESA NAZIONALE E INTERNAZIONALE |
| Percorso di Studio             | PERCORSO COMUNE                                  |

🐺 Legenda

Dato

# Elenco Tasse

Questa pagina visualizza la lista delle tasse e l'importo relativo. Clicca sulla fattura per procedere al pagamento con PagoPa.

In caso di problemi con la procedura di pagamento inviare una segnalazione all'ufficio tasse mediante il servizio di ticket reperibile nella sezione "segreteria - altri servizi".

| Addebiti fatturi | ati           |          |                 | Cerca            |
|------------------|---------------|----------|-----------------|------------------|
| Fattura          | Data Scadenza | Importo  | Stato Pagamento | Pagamento PagoPA |
| + <u>1379107</u> | 13/09/2021    | 156,00 € | 이 non pagato    | 🔭 ABILITATO      |
| Legenda:         |               |          |                 |                  |

^

o pagamento in attesa

nagato/pagato conformato